# Serviceterminal – Hauptfunktionen

Für die beste mobile Ansicht drehen Sie bitte ihr Gerät.

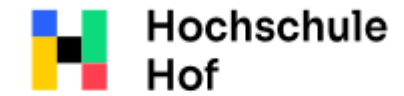

University of Applied Sciences Bei Fragen können Sie sich an IT-Support wenden:

Tel.: 09281 409 3666

E-Mail: it-servicedesk@hof-university.de

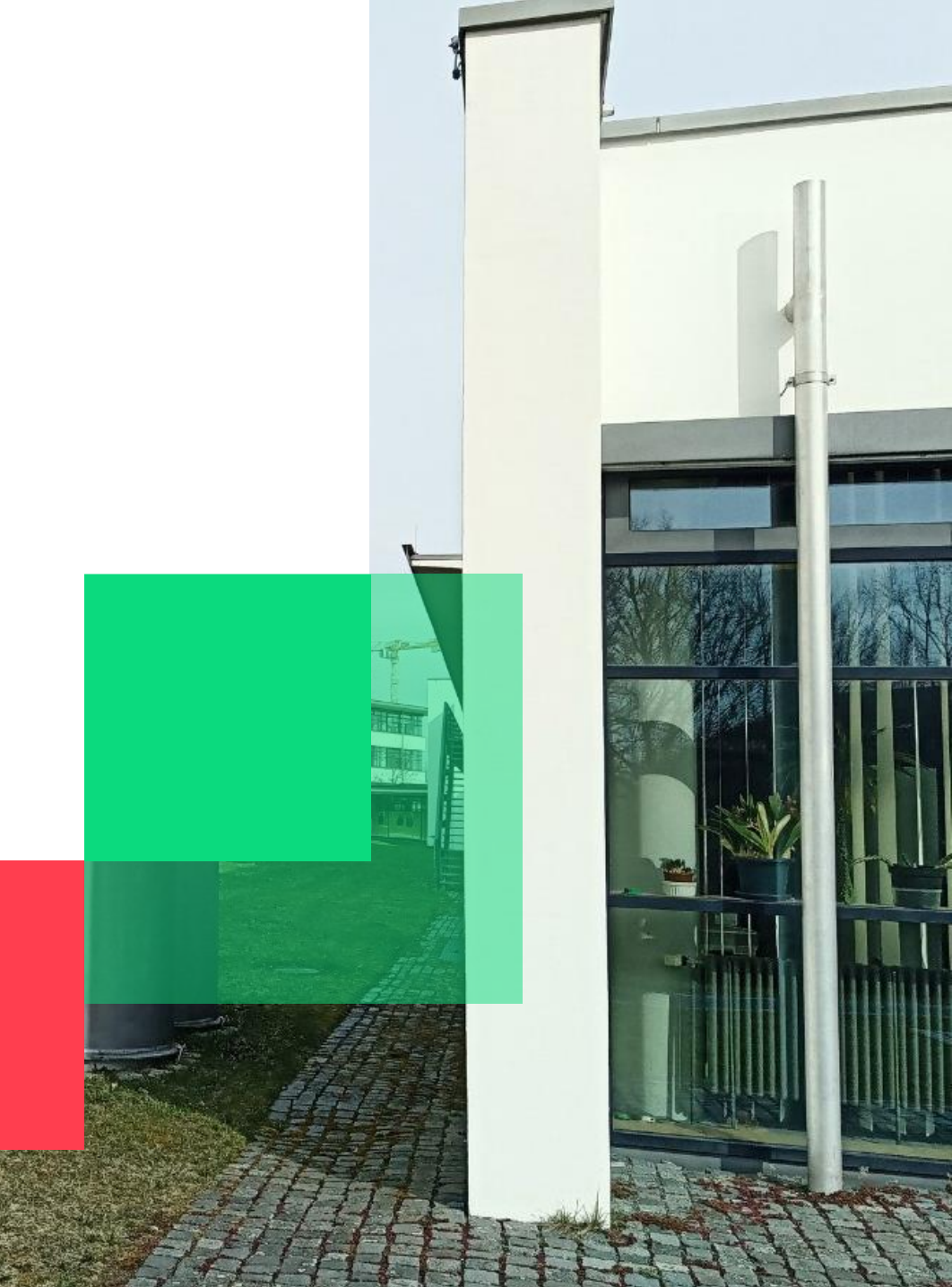

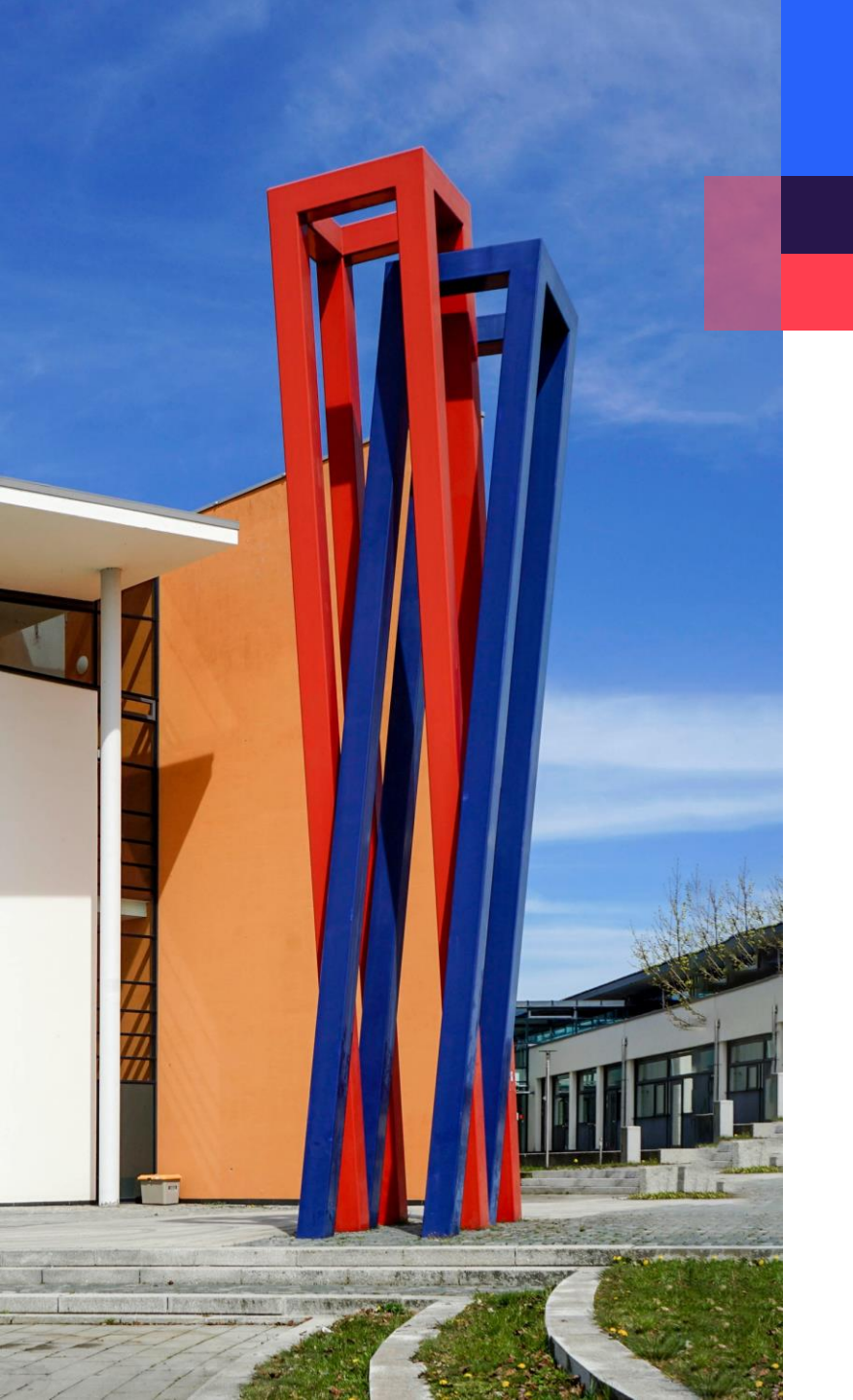

## Inhalt

| Kartenzuordnung                                            | 03 |
|------------------------------------------------------------|----|
| Konto entsperren / Passwort ändern über Passwort-Portal    | 06 |
| Konto entsperren / Passwort ändern mit Onlineanmeldenummer | 09 |
| Fehlermeldungen bei Passwortänderung                       | 12 |
| Sperren der Druckfunktion bei verlorener Karte             | 13 |
| Anzeigen des Guthabens auf der Geldbörse der Chipkarte     | 15 |
| Aufladen des Druckkontos von der Chipkarten Börse          | 16 |

#### Kartenzuordnung

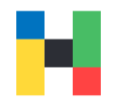

An ihrem ersten Tag an der Hochschule vergessen Sie bitte nicht ihre Campus Karte zu ihrem Benutzerkonto am Serviceterminal zuzuordnen, sonst können Sie u.a. nicht drucken. Legen Sie bitte ihre Karte auf den Leser (der Leser müsste das Guthaben auf ihrer Karte anzeigen) und melden sich mit ihren Zugangsdaten an.

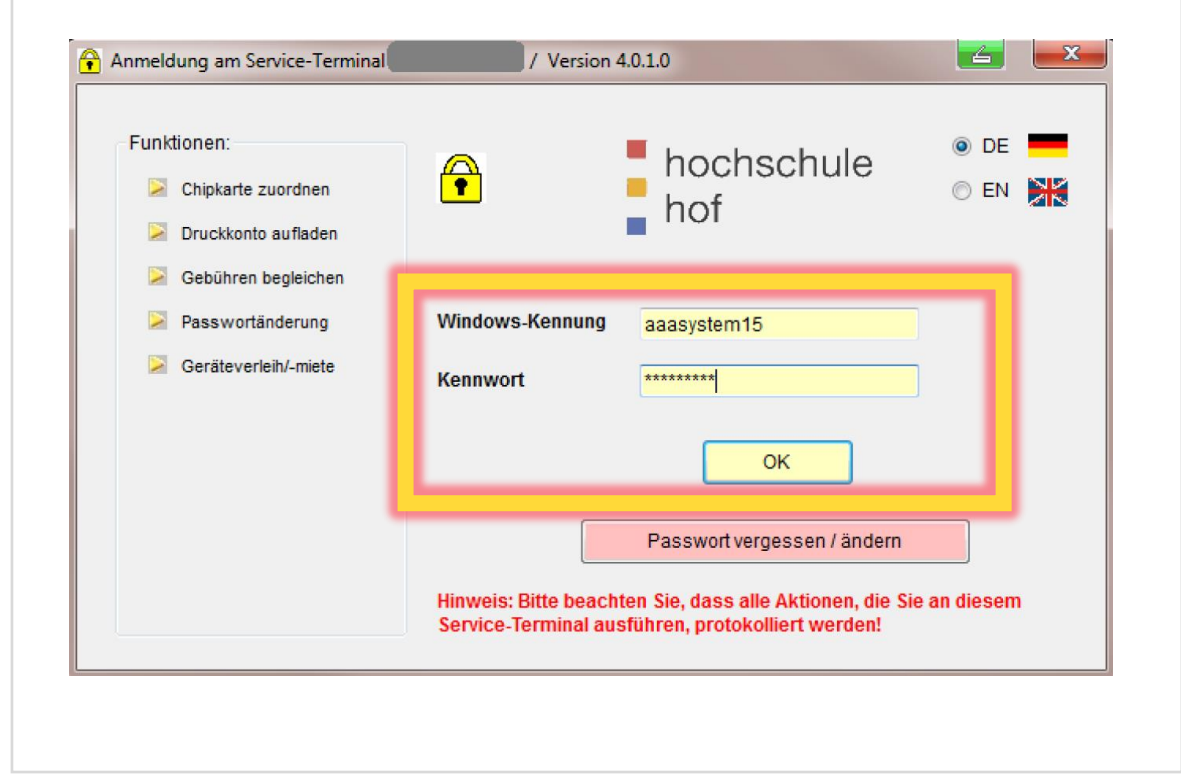

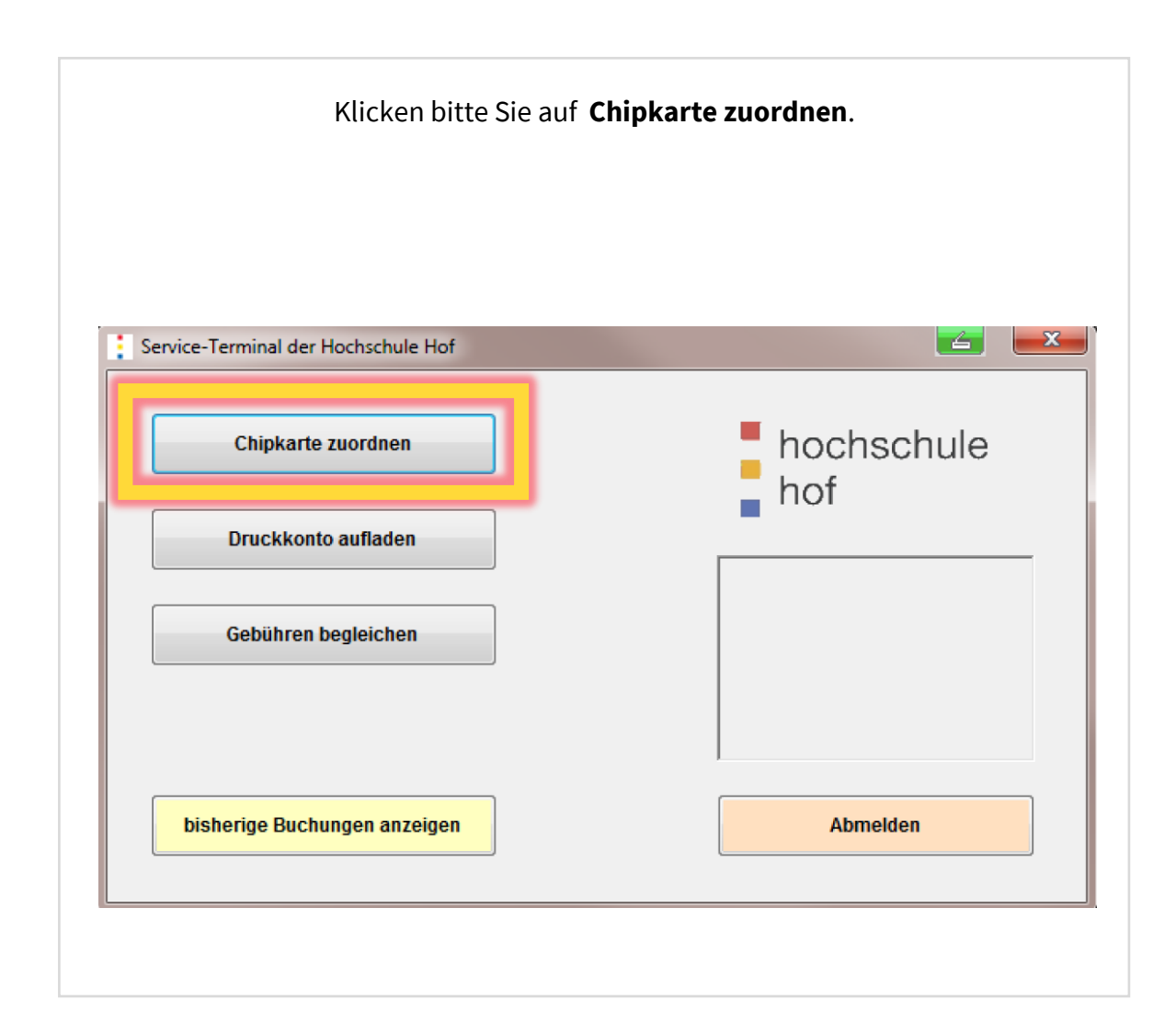

#### Kartenzuordnung

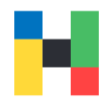

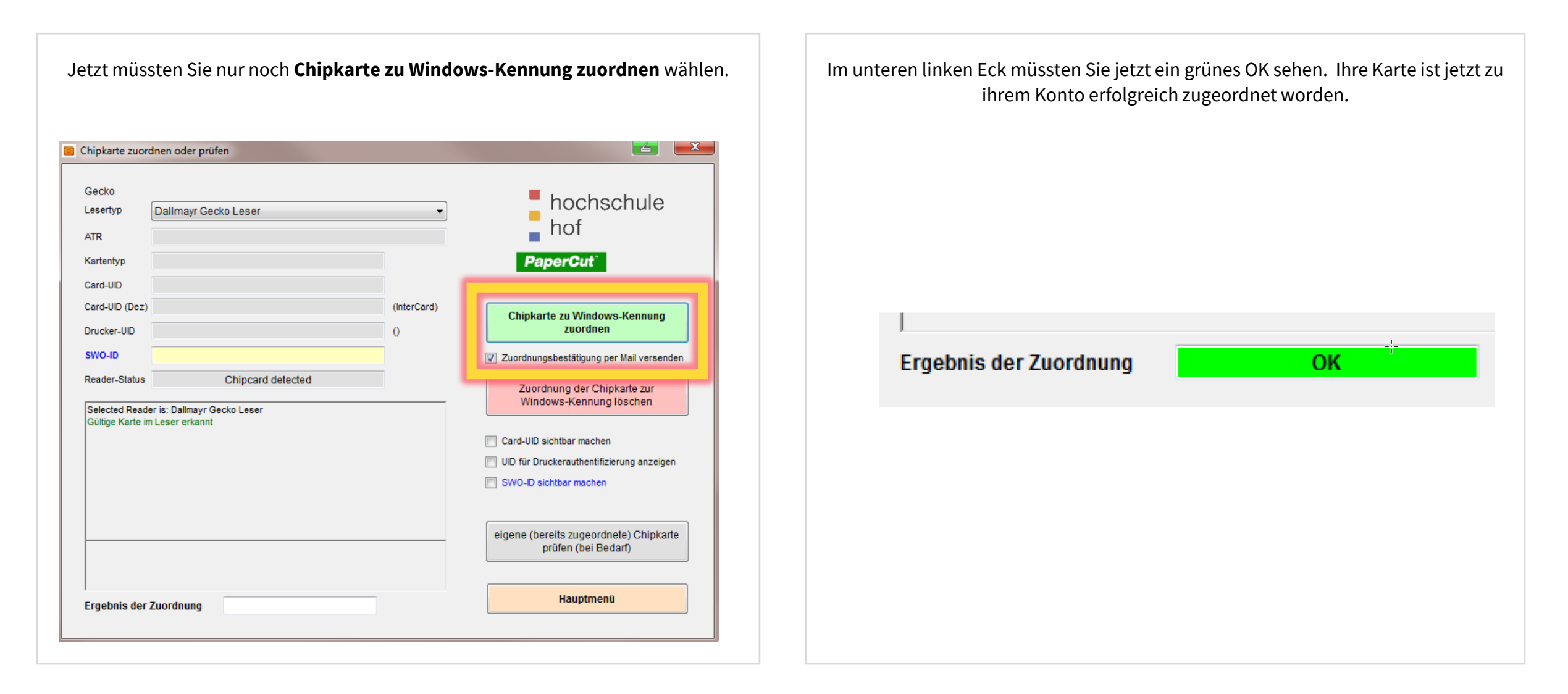

### Kartenzuordnung

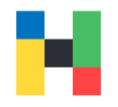

Wenn Sie keine weiteren Funktionen in Anspruch nehmen wollen, vergessen Sie bitte nicht sich abzumelden. Dazu wechseln Sie bitte wieder zum Hauptmenü.

|                                                      | nen oder prüfen      |             |                                                                                                    |
|------------------------------------------------------|----------------------|-------------|----------------------------------------------------------------------------------------------------|
| Gecko<br>Lesertyp                                    | Dallmayr Gecko Leser | •           | hochschule<br>hof                                                                                                    |
| Kartentyp                                            |                      |             | PaperCut                                                                                                    |
| Card-UID<br>Card-UID (Dez)<br>Drucker-UID            |                      | (InterCard) | Chipkarte zu Windows-Kennung<br>zuordnen                                                                                                    |
| SWO-ID                                               |                      |             | Zuordnungsbestätigung per Mail versenden                                                                                                    |
| Reader-Status<br>Selected Reader<br>Gültige Karte im | Chipcard detected    |             | Zuordnung der Chipkarte zur<br>Windows-Kennung löschen Card-UID sichtbar machen UID für Druckerauthentifizierung anzeigen SWO-ID sichtbar machen |
|                                                      |                      |             | eigene (bereits zugeordnete) Chipkarte<br>prüfen (bei Bedarf)                                                                                    |
|                                                      |                      |             |                                                                                                    |

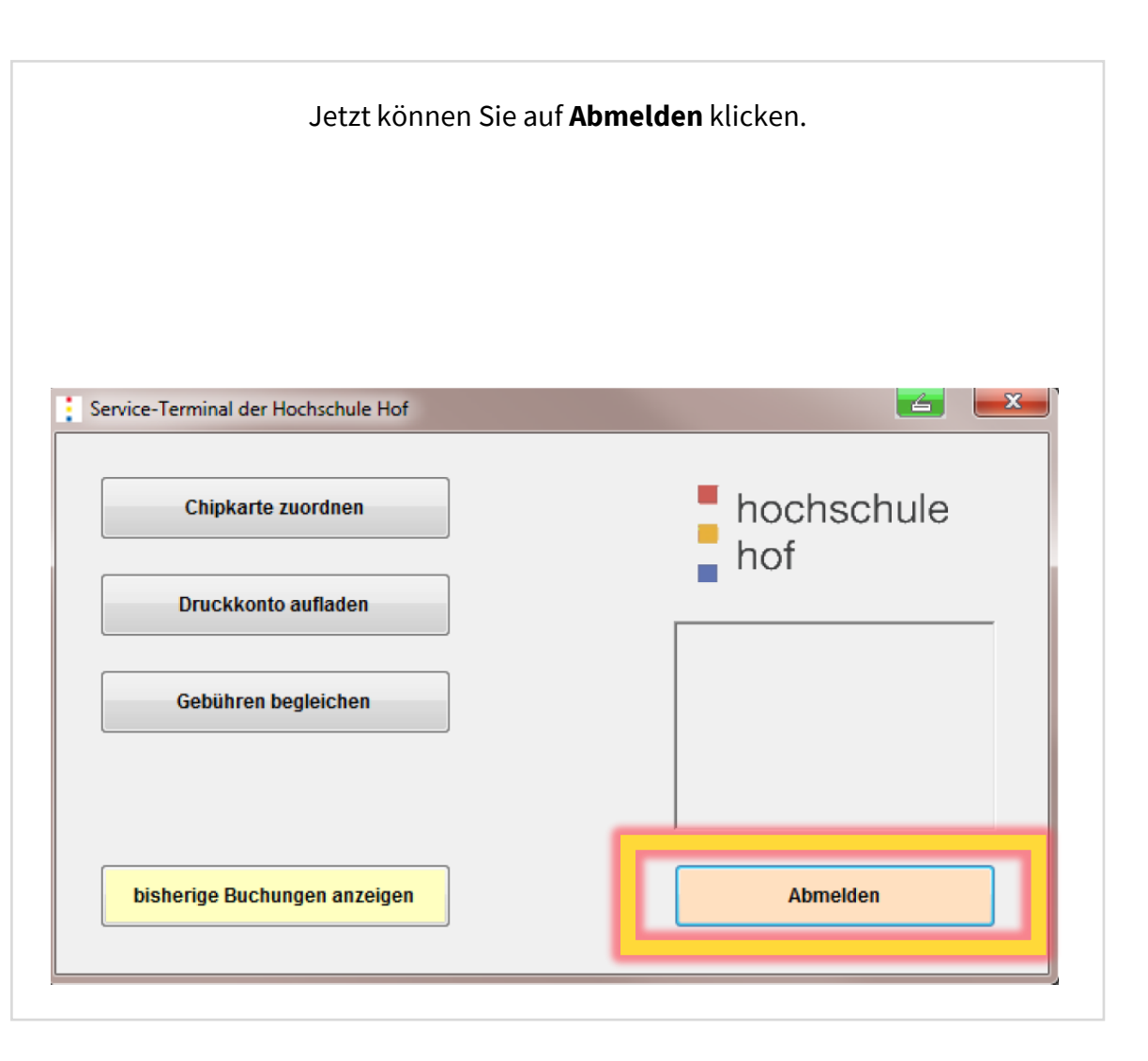

### Konto entsperren / Passwort ändern über Passwort-Portal

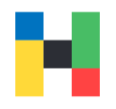

Haben Sie ihr Passwort vergessen oder ihr Konto ist gesperrt, dann können Sie entweder direkt am Serviceterminal das Passwort ändern oder das Passwortportal nutzen.

Klicken Sie bitte auf **Passwort vergessen/ändern** um fortzufahren.

| Funktionen:           | e hoo                             | bechulo 🔍 DE 💻                  |
|-----------------------|-----------------------------------|---------------------------------|
| S Chipkarte zuordnen  | Inoc     Inoc     Inoc            | O EN                            |
| 🔀 Druckkonto aufladen |                                   |                                 |
| Sebühren begleichen   |                                   |                                 |
| Passwortänderung      | Windows-Kennung                   |                                 |
|                       | Kennwort                          |                                 |
|                       | _                                 |                                 |
|                       |                                   | OK                              |
|                       | Passwort                          | vergessen / ändern              |
|                       | Hinweis: Bitte peachten sie, dass | alle Akuonen, die sie an diesem |

Wenn Sie ihr Konto im Passwortportal aktiviert haben und fünf Sicherheitsfragen beantwortet haben, können Sie am Serviceterminal auf das Passwortportal zugreifen. Geben Sie dazu ihren Benutzernamen ein und klicken auf **Weiter**.

|            |                                     | hochschule                                                              |
|------------|-------------------------------------|-------------------------------------------------------------------------|
| eserivo    | Hallmayr Gocko Locor                | hof                                                                     |
|            | Bitte Chipkarte auf den Leser legen |                                                                         |
|            | gültige Karte im Leser erkannt      |                                                                         |
| Windo      | ws-Kennung                          | zum Kennwortrücksetzportal >><br>(pwself.hof.university.de)             |
| Online     | Anmeldenummer                       | Achtung: Hier sind ggf. vier hinterlegte<br>Fragen/Antworten notwendig! |
|            |                                     |                                                                         |
|            |                                     | Kennwort ändern                                                         |
|            |                                     | Achtung: Das Zurücksetzen des<br>Kennwortes ist nur in Verbindung mit   |
| Selected R | eader is: Dallmayr Gecko Leser      | einer gültigen Online-Anmeldenumme<br>möglich! (nur für Studenten)      |
|            |                                     |                                                                         |

#### Konto entsperren / Passwort ändern über Passwort-Portal

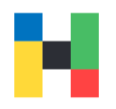

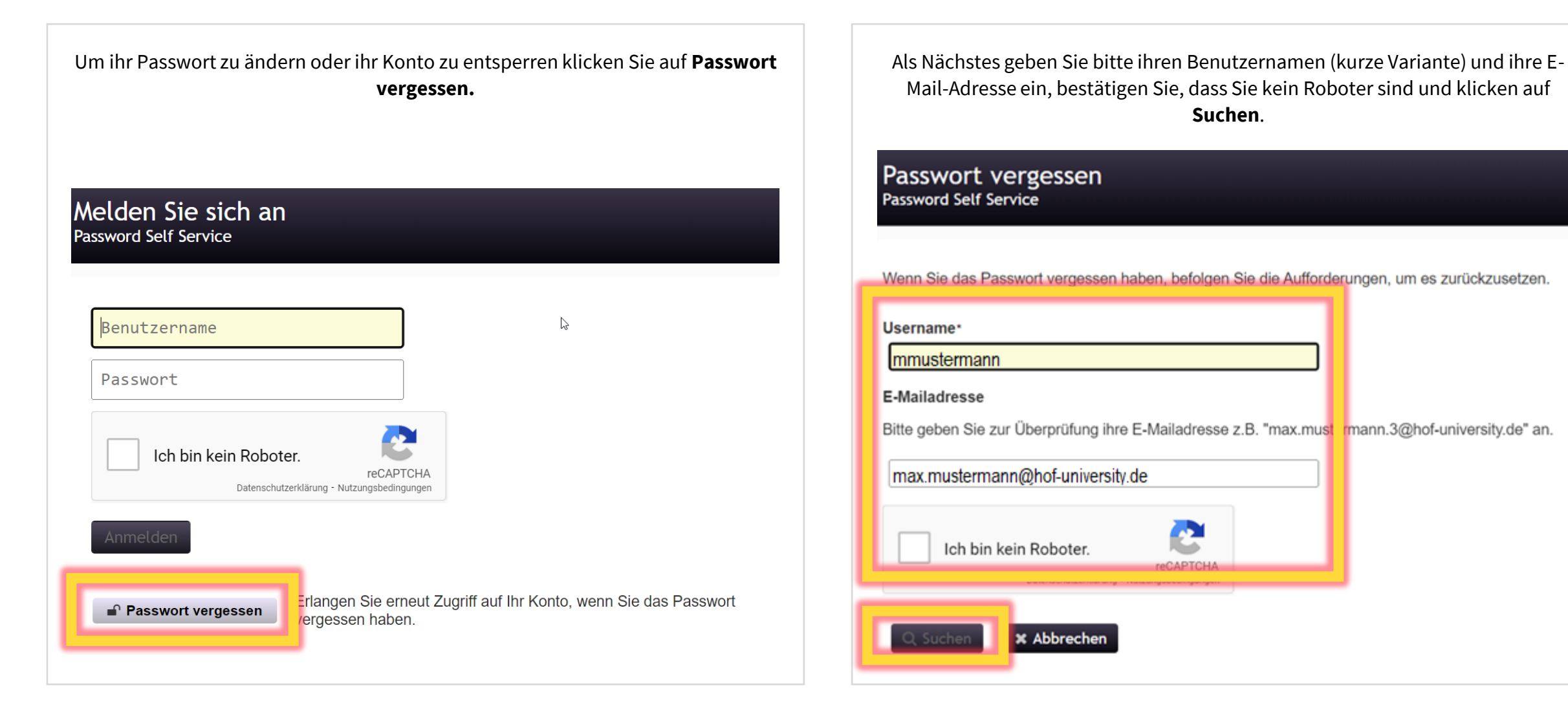

#### Konto entsperren / Passwort ändern über Passwort-Portal

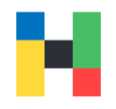

Jetzt werden Ihnen zwei von den hinterlegten Fragen angezeigt. Beantworten Sie diese und klicken auf **Antwort prüfen**.

#### Passwort vergessen Password Self Service

Beantworten Sie die nachstehenden Fragen. Wenn Sie die Fragen richtig beantworten, können Sie anschließend Ihr Passwort zurücksetzen.

Wie heißt Ihr Lieblingslehrer?

Wie heißt Ihr Lieblingshaustier?

✓ Antworten prüfen × Abbrechen

Sollte ihr Konto gesperrt sein, bekommen Sie zwei Optionen zu sehen: **Passwort** entsperren und **Passwort ändern**. Sollten Sie nur **Passwort ändern** sehen, ist ihr Konto nicht gesperrt. Wenn Sie keine Änderungen an ihrem Konto vornehmen möchten, klicken Sie auf **Abbrechen**.

Passwort vergessen Password Self Service

Das Konto wurde nach zu vielen falschen Anmeldeversuchen gesperrt. Zum Fortfahren müssen Sie das Konto entsperren oder das Passwort ändern.

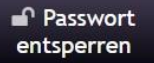

Entsperren Sie Ihr Konto. Wenn Sie sich an Ihr Passwort erinnern, können Sie das Konto durch Auswahl dieser Option entsperren. Das Passwort wird nicht geändert.

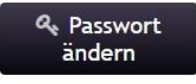

Legen Sie ein neues Passwort fest. Falls Sie Ihr Passwort vergessen haben und ein neues Passwort festlegen möchten, klicken Sie hier. Ihr Konto wird auch entsperrt, wenn Sie ein neues Passwort festlegen.

🗙 Abbrechen

### Konto entsperren / Passwort ändern mit Onlineanmeldenummer

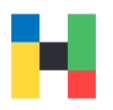

Zusätzlich zum Passwortportal können Sie direkt am Serviceterminal mit der Onlineanmeldenummer und ihrer Campuscard ihr Passwort ändern, bei einer Passwortänderung wird ihr Konto entsperrt. Ohne Passwortänderung kann ihr Konto nicht entsperrt werden. Die Onlineanmeldenummer haben Sie per Brief oder über Primuss-Portal mit ihren Zugangsdaten erhalten. Die Onlineanmeldenummer besteht aus ihrer Matrikelnummer und 3 geheimen Zahlen.

Klicken Sie auf **Passwort vergessen/ändern** um fortzufahren.

| Funktionen:           | e booboobu                    | . DE 💻          |
|-----------------------|-------------------------------|-----------------|
| 🔀 Chipkarte zuordnen  | Inocriscitul     Inocriscitul | O EN 🗰          |
| 🔀 Druckkonto aufladen |                               |                 |
| Sebühren begleichen   |                               |                 |
| Passwortänderung      | Windows-Kennung               |                 |
|                       | Kennwort                      |                 |
|                       | ок                            |                 |
|                       | Passwortvergessen / a         | indern          |
|                       | Hinweis: B                    | dia fia andrasa |

Legen Sie ihre Campuskarte auf den Leser. Sie sollten jetzt in der Anzeige **gültige Karte im Leser erkannt** sehen. Geben Sie ihren Benutzernamen und die Onlineanmeldenummer ein.

| Gecko       |                                     | hochschule                                                              |
|-------------|-------------------------------------|-------------------------------------------------------------------------|
| Leserivo    | I Dallmayr Goeko Locor              | hof                                                                     |
|             | Bitte Chipkarte auf den Leser legen |                                                                         |
|             | gültige Karte im Leser erkannt      |                                                                         |
| Window      | vs-Kennung                          | zum Kennwortrücksetzportal >><br>(pwself.hof.university.de)             |
| Online-     | Anmeldenummer                       | Achtung: Hier sind ggf. vier hinterlegte<br>Fragen/Antworten notwendig! |
|             |                                     | vveiter>>                                                               |
|             |                                     |                                                                         |
|             |                                     | Kennwort ändern                                                         |
|             |                                     | Achtung: Das Zurücksetzen des                                           |
| Selected Re | ader is: Dallmayr Gecko Leser       | einer gültigen Online-Anmeldenumme<br>möglich! (nur für Studenten)      |
|             |                                     |                                                                         |

#### Konto entsperren und Passwort am Serviceterminal ändern

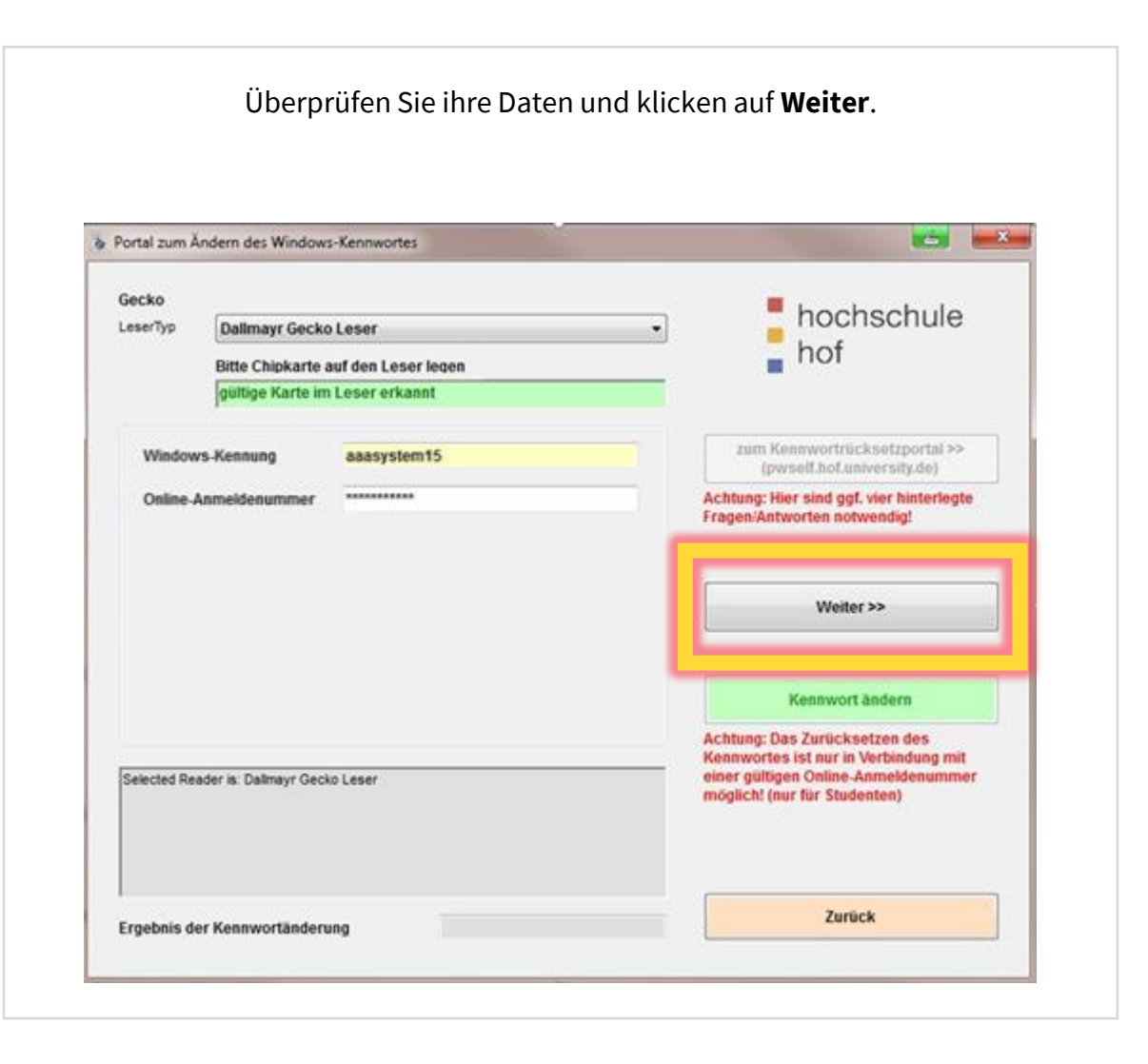

Ein neues Passwort muss den Richtlinien der Hochschule entsprechen, diese finden Sie auf unserer Homepage. Wenn Sie mit der Eingabe fertig sind, klicken Sie auf **Kennwort ändern**.

| eserTyp                                                                                  | Dallmayr Gecko Leser                                                                                                    |                                     | + hochschule                                                            |
|------------------------------------------------------------------------------------------|----------------------------------------------------------------------------------------------------|-------------------------------------|-------------------------------------------------------------------------|
|                                                                                          | Bitte Chipkarte auf den Le                                                                                                    | eser legen                          | hof                                                                     |
|                                                                                          | gültige Karte im Leser erl                                                                                                    | kannt                               | ¢                                                                       |
| Window                                                                                   | rs-Kennung aaasyst                                                                                                    | item15                              | zum Kennwortrücksetzportal >><br>(pwself.hof.university.de)             |
| Online-                                                                                  | Anmeldenummer *********                                                                                                    | ***                                 | Achtung: Hier sind ggf. vier hinterlegte<br>Fragen/Antworten notwendig! |
| Passwo                                                                                   | rt-Komplexitätsanforderunger                                                                                                    | Kennwörter stimmen noch<br>Obereint | Nicht Weiter >>                                                         |
|                                                                                          |                                                                                                    |                                     | Achtung: Das Zurücksetzen des                                           |
| Selected Re<br>Die Kennung<br>Der Benutze<br>Die Chipkart<br>Die Online-A<br>Die Überprü | ader is: Dallmayr Gecko Leser<br>9 wird überprüft -> Bitte warten<br>rr existiert in der Domäne HOF-UN<br>e wird überprüft -> Bitte warten<br>nmeldenummer wird überprüft -><br>fungen sind abgeschlossen | <br>NVERSITY<br><br>Bitte warten    | einer gültigen Online-Anmeldenummer<br>möglich! (nur für Studenten)     |
|                                                                                          |                                                                                                    |                                     |                                                                         |

#### Konto entsperren und Passwort am Serviceterminal ändern

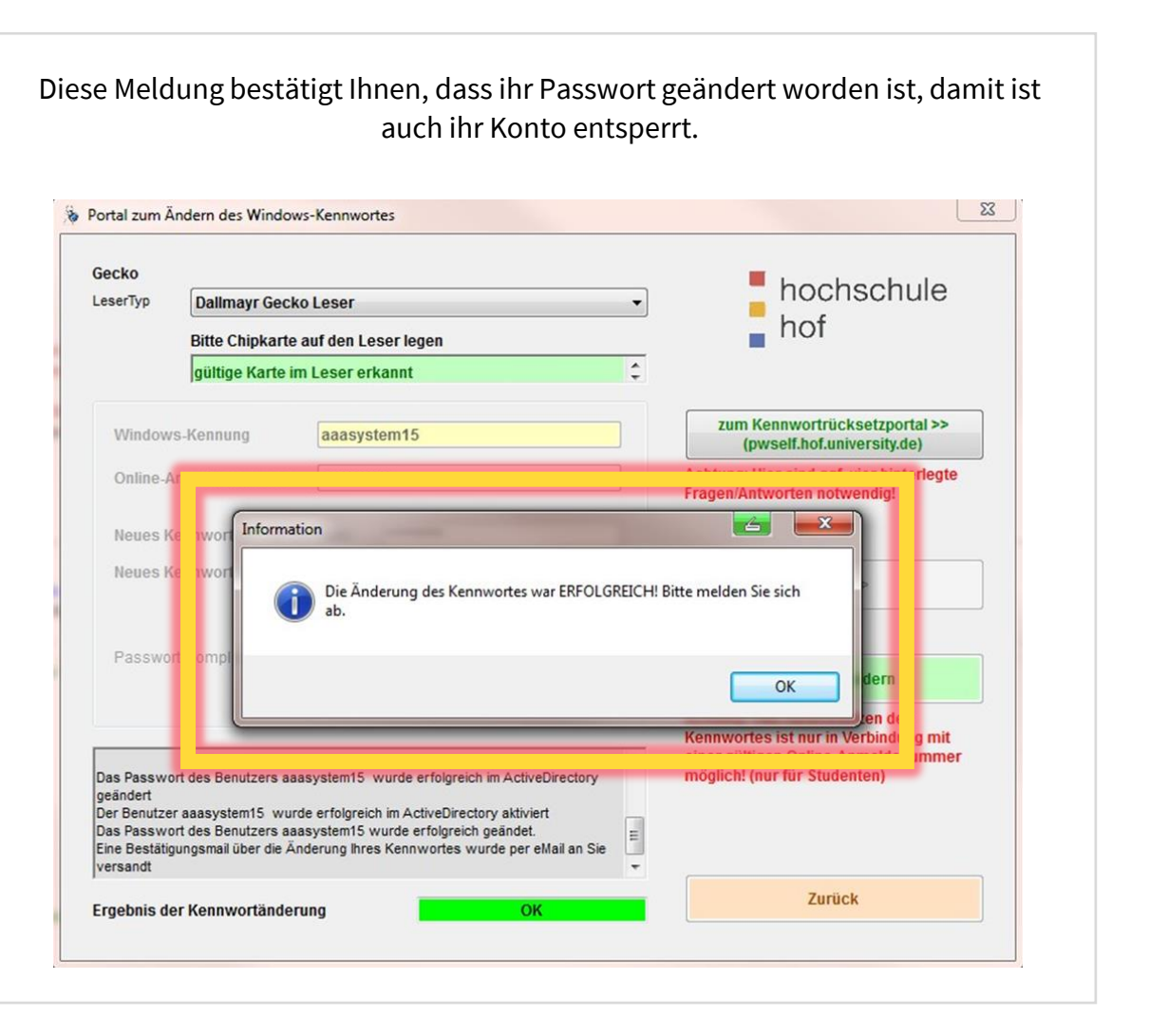

Sie können jetzt auf **OK** klicken. Bitte vergessen Sie sich nicht abzumelden. Information 6 x Die Änderung des Kennwortes war ERFOLGREICH! Bitte melden Sie sich ab. OK

Serviceterminal | IT-Service | 12.07.2022 | Seite 11 von 18

### Fehlermeldungen bei Passwortänderung

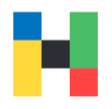

Sollten Sie ihren Onlineanmeldenummer mehrmals falsch eingetippt haben oder ähnliche Fehleingaben gemacht haben, bekommen Sie ein Fehlerfenster angezeigt. Sie können nach ca. 15 Minuten erneut versuchen ihr Passwort zu ändern.

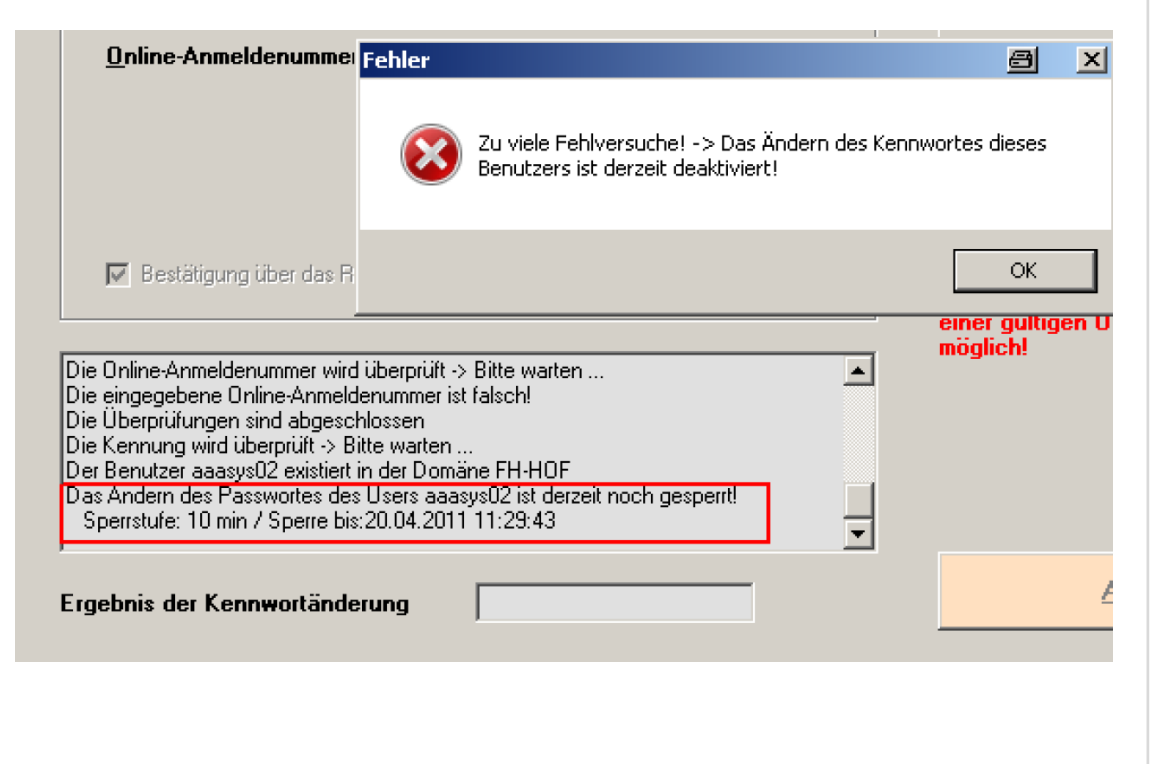

Wenn Sie allerdings diese Meldung sehen, wenden Sie sich bitte an IT-Service.

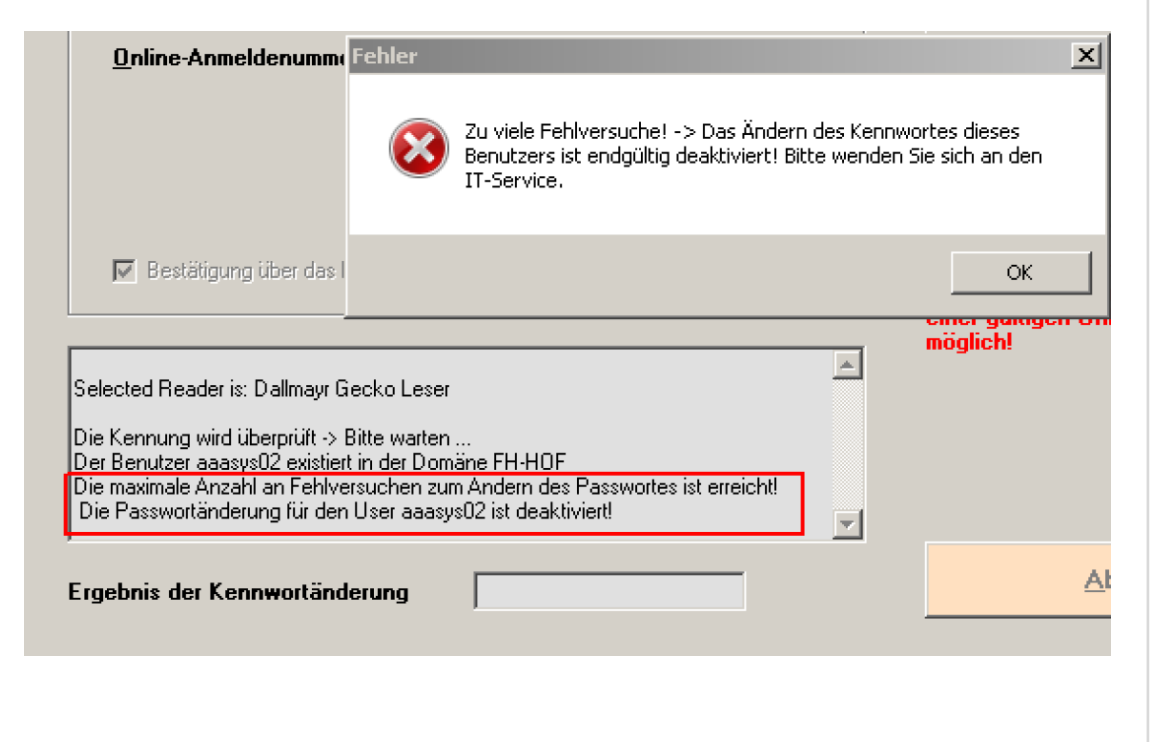

### Sperren der Druckfunktion bei verlorener Karte

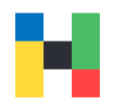

| Um die Druckfunktion ih       | rer Karte zu spei<br>Zugangsc             | rren, melde Sie sich wi<br>Jaten an.                                   | e üblich mit ihren                 | Klicken Sie auf <b>Chi</b>                                                                     | pkarte zuordnen.  |
|-------------------------------|-------------------------------------------|------------------------------------------------------------------------|------------------------------------|------------------------------------------------------------------------------------------------|-------------------|
| Anmeldung am Service-Terminal | / Versio                                  | hochschule<br>hof<br>aaasystem15<br>*********<br>OK                    | <ul> <li>DE</li> <li>EN</li> </ul> | Service-Terminal der Hochschule Hof Chipkarte zuordnen Druckkonto aufladen Gebühren begleichen | hochschule<br>hof |
|                               | Hinweis: Bitte beac<br>Service-Terminal a | chten Sie, dass alle Aktionen, die<br>ausführen, protokolliert werden! | Sie an diesem                      | bisherige Buchungen anzeigen                                                                   | Abmelden          |

#### Sperren der Druckfunktion bei verlorener Karte

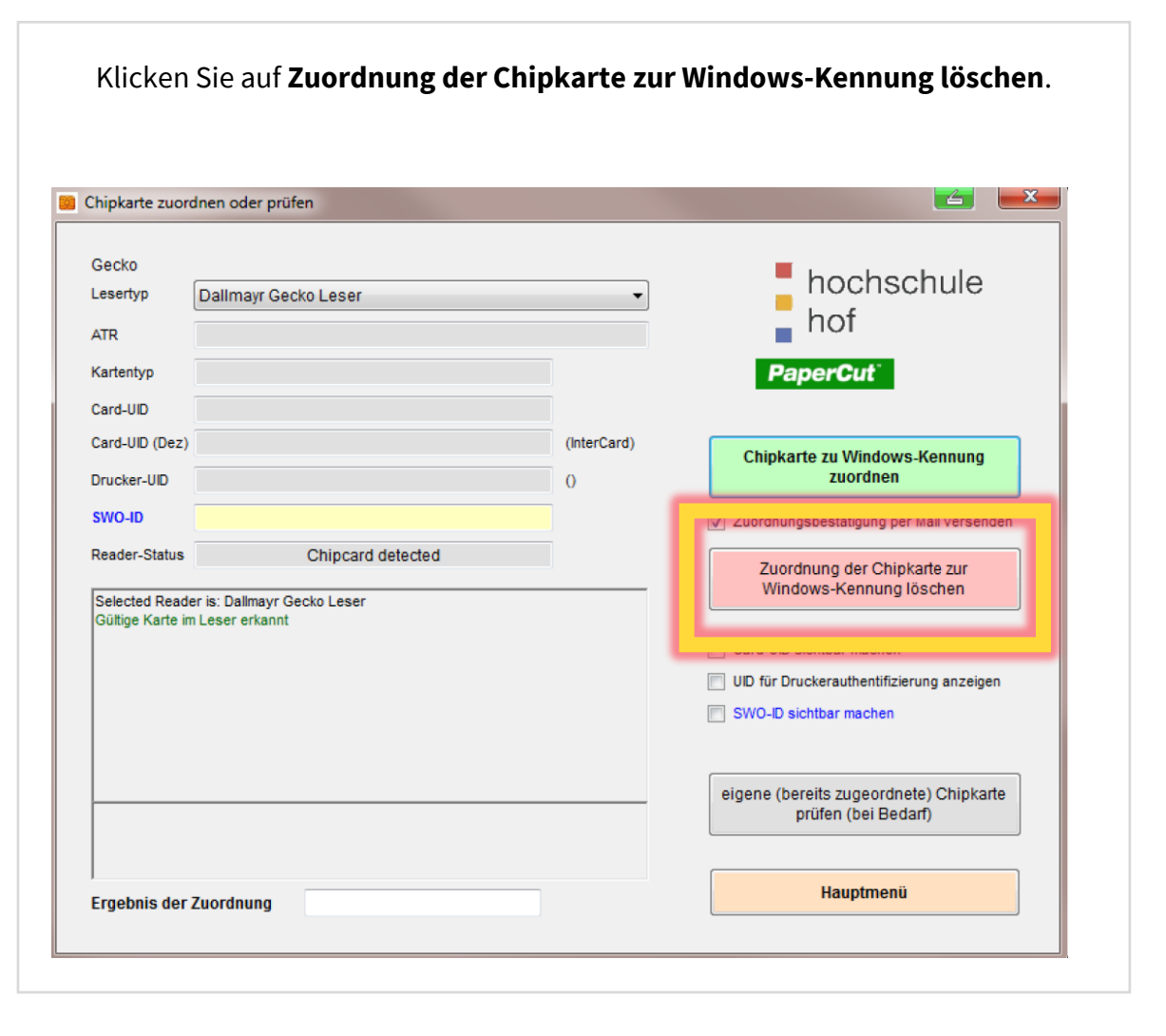

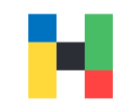

### Anzeigen des Guthabens auf der Geldbörse der Chipkarte

An jedem Serviceterminal befindet sich ein Kartenlesegerät, welches Ihnen das Guthaben auf der Karte anzeigt. Dazu legen Sie die Karte, vor der Anmeldung an den Leser.

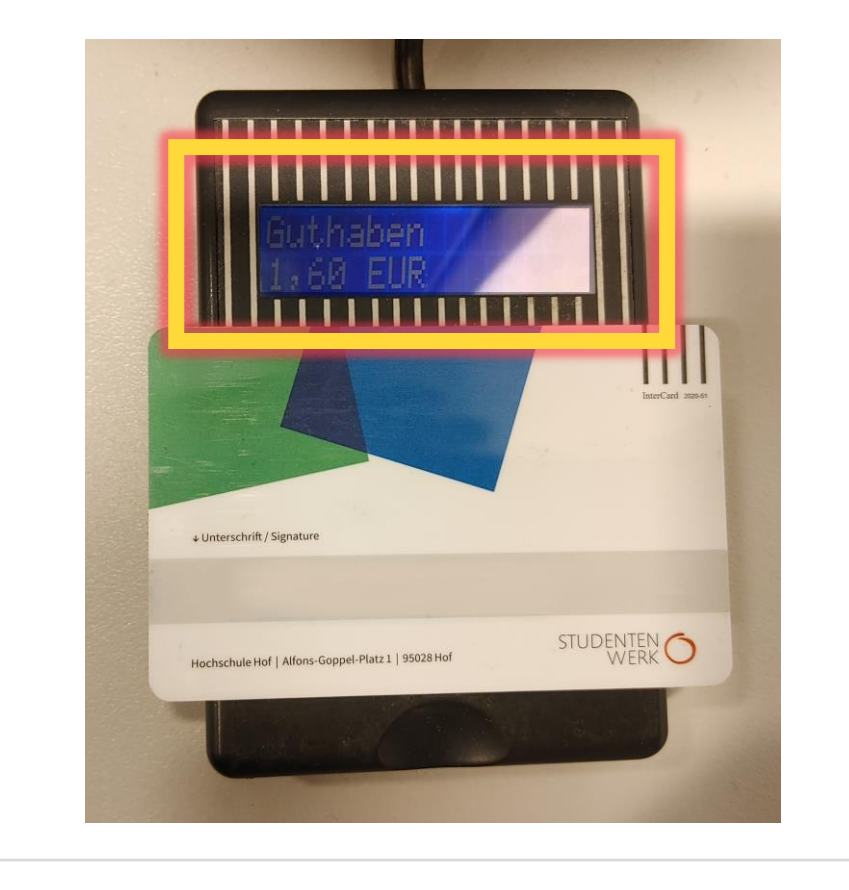

#### Aufladen des Druckkontos von der Chipkarten Börse

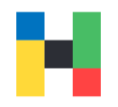

| Um ihr Druckkonto aufzu       | laden melden Sie sich wie üblich<br>an.                                                                          | mit ihren Zugangsdaten                           | Wählen Sie die Funktion                                                                        | Druckkonto aufladen. |
|-------------------------------|----------------------------------------------------------------------------------------------------|--------------------------------------------------|------------------------------------------------------------------------------------------------|----------------------|
| Anmeldung am Service-Terminal | / Version 4.0.1.0<br>hochsch<br>hof<br>Windows-Kennung<br>aaasystem15<br>Kennwort<br>OK                          |                                                  | Service-Terminal der Hochschule Hof Chipkarte zuordnen Druckkonto aufladen Gebühren begleichen | hochschule<br>hof    |
|                               | Passwort vergesse<br>Hinweis: Bitte beachten Sie, dass alle Aktie<br>Service-Terminal ausführen, protokolliert v | n / ändern<br>onen, die Sie an diesem<br>verden! | bisherige Buchungen anzeigen                                                                   | Abmelden             |

#### Aufladen des Druckkontos von der Chipkarten Börse

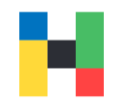

Jetzt können Sie zwischen einem Betrag oder Seitenzahl wählen. Bitte berücksichtigen Sie, dass das Druckguthaben nicht erstattet werden kann.

| 1.1          |                         |                         |             | hochschule                                                         |
|--------------|-------------------------|-------------------------|-------------|--------------------------------------------------------------------|
| Leserlyp     | Dallmayr Gecko L        | .eser                   | •           |                                                                    |
|              |                         |                         |             | not                                                                |
| Kontoa       | aufladung für: aaas     | ystem15                 |             |                                                                    |
| Nom          | on prüfen               |                         |             | PaperCut                                                           |
| Main         |                         |                         |             |                                                                    |
| 1.6          | 26                      | 10 50                   |             | *                                                                  |
|              |                         | Blatt                   | Anderer     | CardID: -2143225971<br>CardNumber: 3009638                         |
| 5.6          | 10€                     | 100 200                 | (max. 99 €) |                                                                    |
|              |                         | Blatt Blatt             |             | Gültige Karte im Leser erkannt                                     |
| Auflad       |                         | Platt v 0.05 Euro/Platt |             |                                                                    |
| Aunua        |                         |                         |             |                                                                    |
| 🗸 Auf        | ladungsbestätigung (    | per Mail versenden      |             | Pitto stellon Sie sicher dass Sie von                              |
|              |                         |                         |             | allen Drucksystemen abgemeldet sind                                |
| Druckkonto   | stand vor Aufladung     | 1                       | 9,78 €      |                                                                    |
| Druckkonto   | stand nach Aufladur     | ng                      | €           | Druckkonto aufladen                                                |
|              |                         | -                       |             | Achtung: Der Aufladebetrag wird von                                |
| Kartenguth   | aben vor Aufladung      | 64                      | 4,50 €      | Ihrem Kartenguthaben abgebucht!                                    |
| Kartenguth   | aben nach Aufladung     | 1                       | €           | Nicht aufgebrauchte Druckeinheiten<br>werden nicht zurückerstattet |
| Selected Rea | ader is: Dallmayr Gecko | Leser                   |             | Werden man zurückerstüttet.                                        |
|              |                         |                         |             |                                                                    |
|              |                         |                         |             | Eingaben zurücksetzen                                              |
|              |                         |                         |             |                                                                    |
|              |                         |                         |             |                                                                    |
|              |                         |                         |             |                                                                    |
|              |                         |                         |             |                                                                    |

#### Bestätigen Sie die Auswahl mit **Druckkonto aufladen**.

| I DESIGN OF THE OWNER OF THE OWNER OWNER OWNER OWNE | Delleneur C                                       |                       | ]                        | hochschule                                                                                   |
|----------------------------------------------------------------------------------------------------|---------------------------------------------------|-----------------------|--------------------------|----------------------------------------------------------------------------------------------|
|                                                                                                    | Dalimayr G                                        | ecko Leser            | •]                       | hof                                                                                          |
| Kontoa                                                                                                    | ufladung für:                                     | aaasystem15           |                          |                                                                                              |
| Name                                                                                                    | en prüfen                                         |                       |                          | PaperCut                                                                                     |
| 1€                                                                                                    | 2€                                                | 10 50<br>Blatt Bla    | tt Anderer<br>Geldbetrag | CardID: -2143225971<br>CardNumber: 3009638                                                   |
| 5€                                                                                                    | 10€                                               | 100 200<br>Blatt Bla  | (max. 99 €)              | Gültige Karte im Leser erkannt                                                               |
| Druckkontos                                                                                                    | stand vor Auf<br>stand nach Ai                    | adung<br>ufladung     | 9,78 €<br>€              | Druckkonto aufladen<br>Achtung: Der Aufladebetrag wird von                                   |
| Druckkonto:                                                                                                    | the second second data and the                    | aung                  | 64,50 €                  | 1                                                                                            |
| Druckkonto:<br>Kartengutha<br>Kartengutha                                                                                                    | ben vor Aufla<br>ben nach Auf                     | ladung                | €                        | Nicht aufgebrauchte Druckeinheiten<br>werden nicht zurückerstattet!                          |
| Druckkonto:<br>Kartengutha<br>Kartengutha<br>Selected Rea                                                                                                    | ben vor Aufla<br>ben nach Auf<br>der is: Dallmayr | ladung<br>Gecko Leser | €                        | Nicht aufgebrauchte Druckeinheiten<br>werden nicht zurückerstattet!<br>Eingaben zurücksetzen |

#### Aufladen des Druckkontos von der Chipkarten Börse

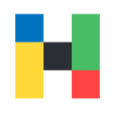

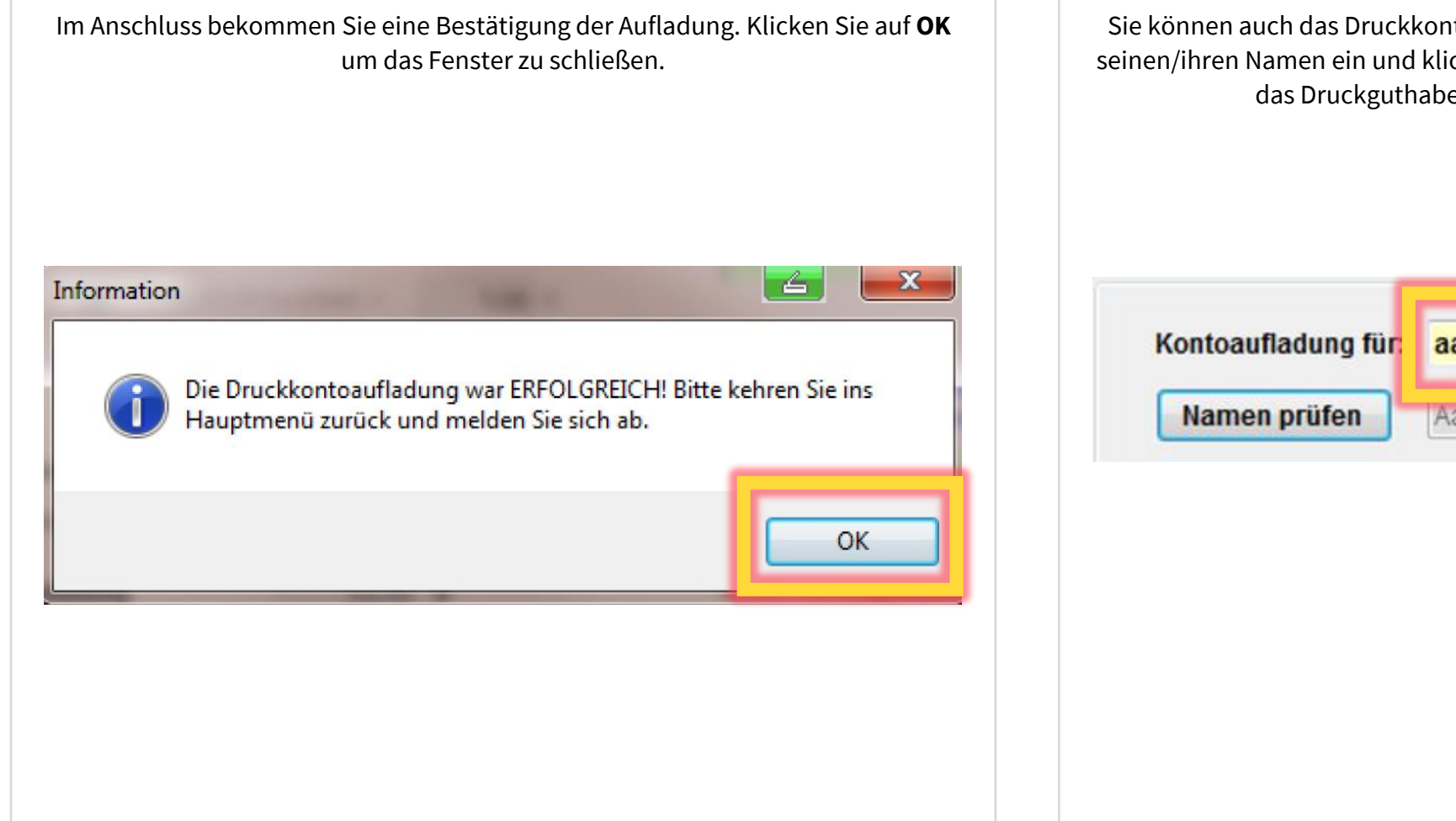

Sie können auch das Druckkonto eines Mitstudenten aufladen. Dazu tippen Sie seinen/ihren Namen ein und klicken auf **Namen prüfen**. Anschließen können Sie das Druckguthaben wählen und das Konto aufladen.

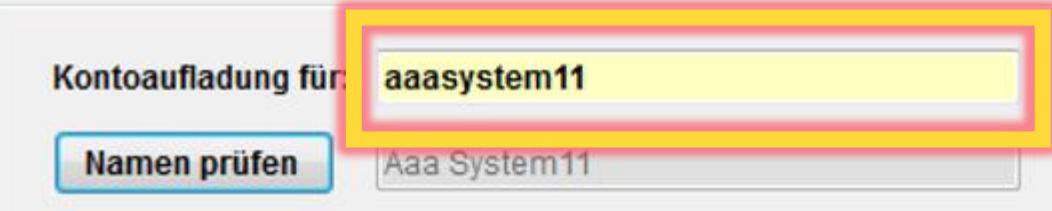